# Ethernet модуль Laurent-112 Руководство пользователя

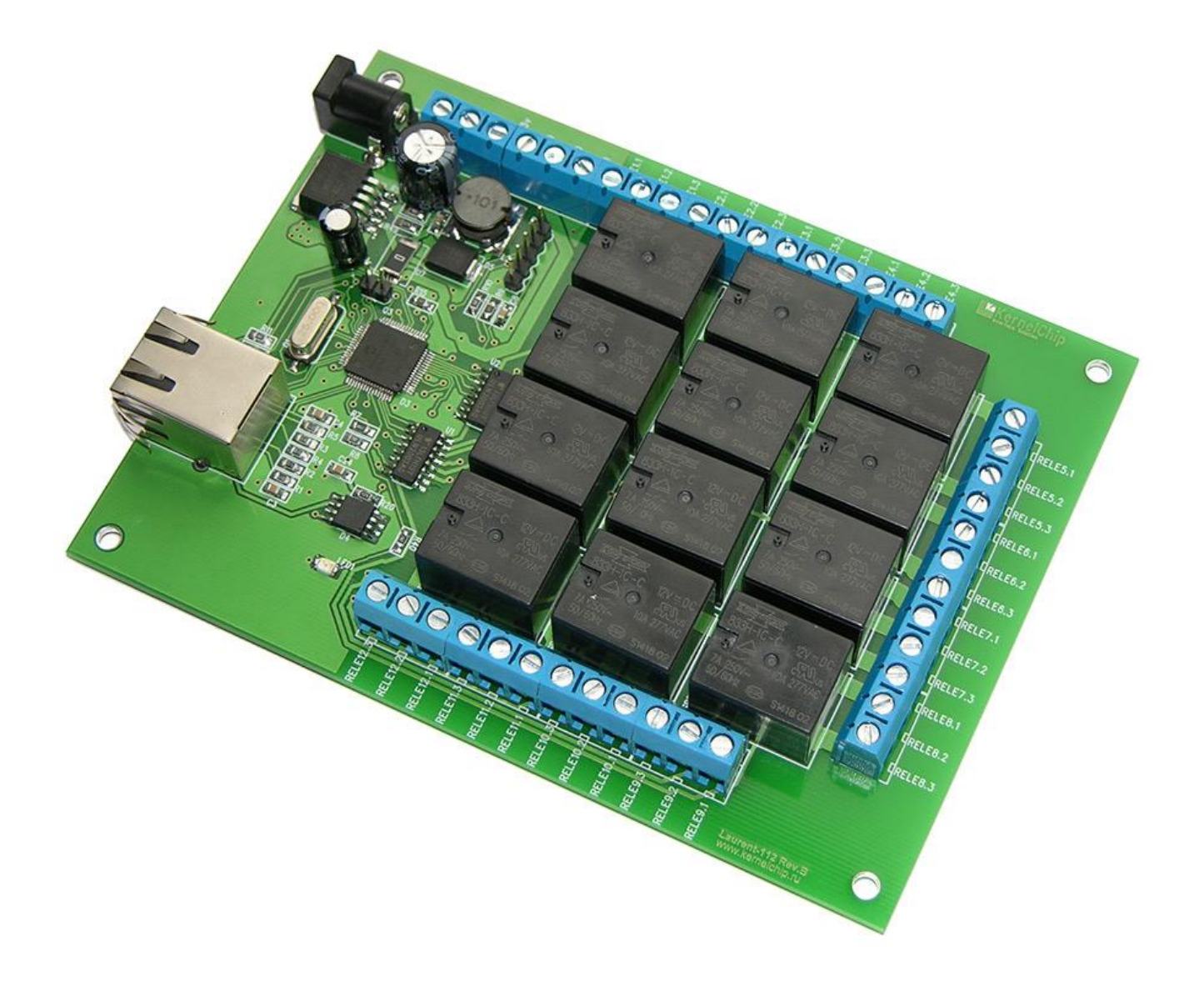

Версия 1.01 07 мая 2015

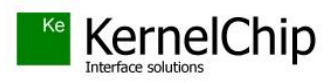

### История документа:

| Версия | Дата        | Описание                  |
|--------|-------------|---------------------------|
| 1.01   | 07 Мая 2015 | Исходная версия документа |

# Содержание

| 1.  | Введение                                       | . 4 |
|-----|------------------------------------------------|-----|
| 2.  | Общее описание                                 | . 5 |
| 3.  | Отличительные особенности                      | . 7 |
| 4.  | Настройки модуля по умолчанию                  | . 8 |
| 5.  | Аппаратные ресурсы                             | . 9 |
| 6.  | Электрические характеристики                   | . 9 |
| 7.  | Габаритные размеры                             | 10  |
| 8.  | Назначение выводов                             | 11  |
| 9.  | Подготовка модуля к работе                     | 12  |
| 9.  | 1 Настройка сетевого соединения для Windows 7  | 12  |
| 9.  | 2 Настройка сетевого соединения для Windows XP | 14  |
| 9.  | 3 Подключение модуля к сети                    | 15  |
| 10. | Web интерфейс управления                       | 16  |
| 11. | Управление прямыми НТТР запросами              | 18  |
| 12. | Командный интерфейс управления                 | 20  |
| 12  | 2.1 Использование программы KeTerm             | 20  |
| 12  | 2.2 Использование программы HyperTerminal      | 22  |
| 13. | Аппаратные ресурсы                             | 24  |
|     | 13.1.1 Аппаратный сброс модуля                 | 24  |
|     | 13.1.2 Реле                                    | 24  |
|     | 13.1.3 Энергонезависимая память                | 25  |
| 14. | Правила и условия эксплуатации                 | 26  |

## 1. Введение

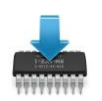

Данная редакция документа соответствует модулю Laurent-112 со следующими характеристиками:

| Версия программного обеспечения ("прошивка") | <br>LR02       |
|----------------------------------------------|----------------|
| Версия Web-интерфейса                        | <br>LR112_W1.1 |
| Версия платы:                                | <br>Rev.C      |

### 2. Общее описание

Модуль Laurent-112 (произноситься как "Лоран-112") предназначен для управления различными электронными приборами и цепями с помощью двенадцати мощных электромагнитных реле через Ethernet с помощью встроенного Web-интерфейса или открытыми командами управления через TCP сокет. Laurent-112 представляет собой плату с установленными реле, клеммными контактами и разъемом Ethernet.

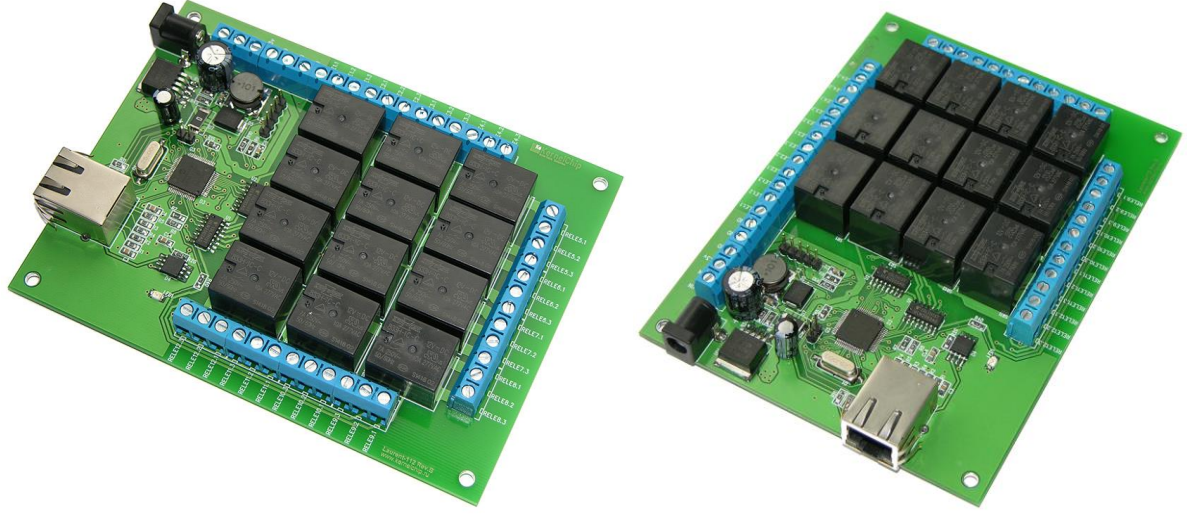

Рис.1. Общий вид модуля Laurent-112

Управление модулем может осуществляется несколькими способами:

- через встроенную Web-страницу
- прямыми НТТР запросами
- набором текстовых команд управления по через ТСР сокет (открытый АРІ)
- автономное управление аппаратными ресурсами при возникновении событий (система САТ)

Модуль имеет встроенную Web-страницу управления. Достаточно запустить любой браузер, ввести IP адрес модуля (по умолчанию 192.168.0.101), указать логин / пароль и вы получаете удобный визуализированный интерфейс для управления реле модуля и мониторинга его параметров в режиме реального времени.

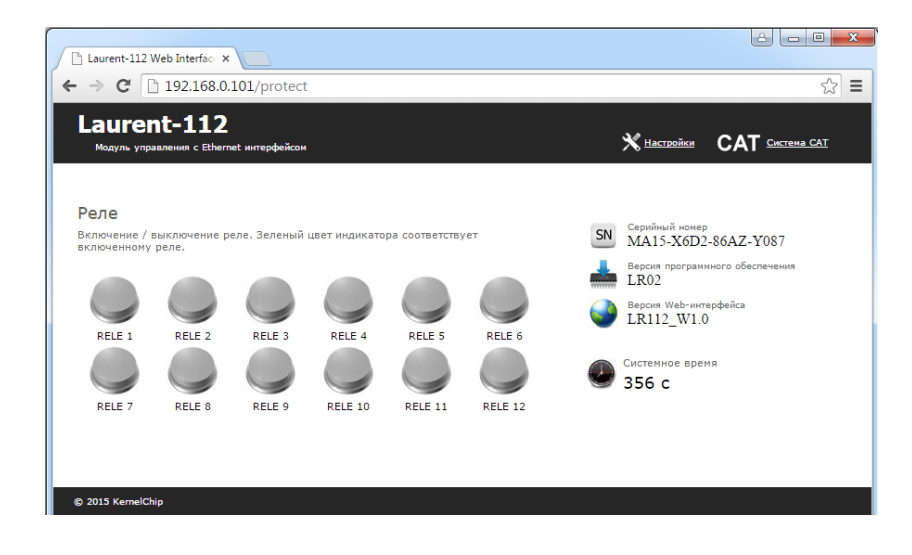

Laurent-112 поддерживает возможность управления прямыми НТТР запросами в виде гипертекстовых ссылок. Управление производится обращением к определенной НТТР странице с различными параметрами, определяющими действие, которое нужно выполнить. Например, если выполнить запрос как показано ниже, то будет включено реле под номером 4:

| http://192.168.0.101/cmd.cgi?cmd=REL,4,1 |
|------------------------------------------|
|------------------------------------------|

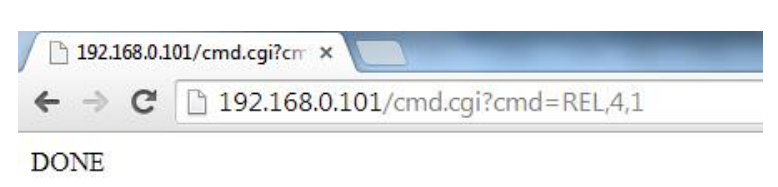

Помимо Web-интерфейса, модуль поддерживает набор текстовых команд управления, которыми можно обмениваться с модулем по протоколу TCP/IP (открытый командный интерфейс управления). Текстовая команда отправляется по сетевому соединению по указанному IP адресу (по умолчанию 192.168.0.101) на фиксированный TCP порт (2424), процессор модуля декодирует ее, выполняет необходимую операцию и отправляет обратно ответ в текстовом формате о статусе выполненной задачи или другую необходимую информацию, специфичную для конкретной команды. Как и в случае Web-интерфейса, необходимо ввести пароль для защиты модуля от несанкционированного доступа.

Применение текстовых команд позволяет в общем случае взаимодействовать с модулем через любую терминальную программу, способную передавать данные через сетевое соединение, например *HyperTerminal* входящую в состав ОС Windows XP или программу *KeTerm* от KernelChip которая может быть использована под ОС Windows XP и Windows 7, 8.

Вы можете разрабатывать собственные программы управления модулем на любом языке программирования, позволяющем реализовывать передачу данных по сети. Подробное описание команд управления доступно в отдельном документе "*Ethernet модуль Laurent-112. TCP/IP* команды управления".

С помощью интерфейса системы САТ можно настроить реакцию модуля на определенные события, а именно:

- по таймеру
- при отсутствии ответа удаленного сетевого устройства по команде PING.

Например, можно запрограммировать модуль таким образом, чтобы реле переключало свое состояние с определенным периодом или проводилось кратковременное срабатывание реле в случае отсутствия PING некоторого сетевого устройства. Таким образом можно быстро настроить систему мониторинга и аварийного сброса питания для сервера. Система САТ позволяет запрограммировать модуль и использовать его автономно без постоянного подключения по сети.

### 3. Отличительные особенности

- модуль управления с Ethernet (LAN) интерфейсом
- не требует дополнительных схемных элементов сразу готов к работе
- аппаратные ресурсы доступны на клеммных разъемах
- 12 х реле для управления высоковольтными цепями и нагрузками
- набор готовых текстовых команд управления высокого уровня (КЕ команды) по TCP/IP протоколу (открытый командный интерфейс)
- индикационные светодиоды сетевой активности и статуса модуля
- каждый модуль имеет уникальный серийный номер
- встроенный Web-сервер для управления и мониторинга
- управление прямыми НТТР запросами
- возможность обновления прошивки пользователем по сети
- ВОЗМОЖНОСТЬ ПОДКЛЮЧЕНИЯ НЕСКОЛЬКИХ МОДУЛЕЙ К ОДНОЙ СЕТИ (необходимо изменение IP/MAC адресов)
- возможность изменения сетевых настроек модуля (IP, MAC, Default Gateway, Subnet Mask)
- доступ к Web-странице управления и командному интерфейсу защищен паролем
- возможность сохранения и последующего восстановления состояний реле после отключения питания
- система CAT автоматическое управление реле при отсутствии ответа по PING или по таймеру

### 4. Настройки модуля по умолчанию

| IP адрес                                                    | <br>192.168.0.101                   |
|-------------------------------------------------------------|-------------------------------------|
| MAC adpec                                                   | <br>00-04-A3-00-00-0B               |
| Основной шлюз (Default GateWay)                             | <br>192.168.0.1                     |
| Маска подсети (Subnet Mask)                                 | <br>255.255.255.0                   |
| TCP порт для управления КЕ командами                        | <br>2424                            |
| TCP порт для доступа к встроенной<br>Web странице           | <br>80                              |
| Пароль/логин для доступа к Web-<br>интерфейсу управления    | <br>Логин: admin<br>Пароль: Laurent |
| Пароль для разблокировки доступа к<br>ТСР портам управления | <br>Laurent                         |

- Все реле находятся в выключенном состоянии
- Система САТ неактивна
- Режим сохранения значений аппаратных ресурсов (команда \$KE,SAV) выключен

### 5. Аппаратные ресурсы

| Электромагнитные реле |  | 12 шт |
|-----------------------|--|-------|
|-----------------------|--|-------|

# 6. Электрические характеристики

| Рекомендуемое напряжение питания модуля (постоянное напряжение) | <br>12 B   |
|-----------------------------------------------------------------|------------|
| Ток потребления при питании 12 В, все реле выключены            | <br>0.05 A |
| Ток потребления при питании 12 В, все реле включены             | <br>0.4 A  |
| Реле: максимальное коммутируемое постоянное напряжение          | <br>48 B   |
| Реле: максимальный коммутируемый постоянный ток                 | <br>7 A    |
| Реле: максимальное коммутируемое переменное напряжение          | <br>230 B  |
| Реле: максимальный коммутируемый переменный ток                 | <br>7 A    |

### 7. Габаритные размеры

Габаритные размеры модуля Laurent-112 показаны на рисунке ниже. Laurent-112 имеет 100% совместимость по габаритам и крепежным отверстиям с платой Laurent-2.

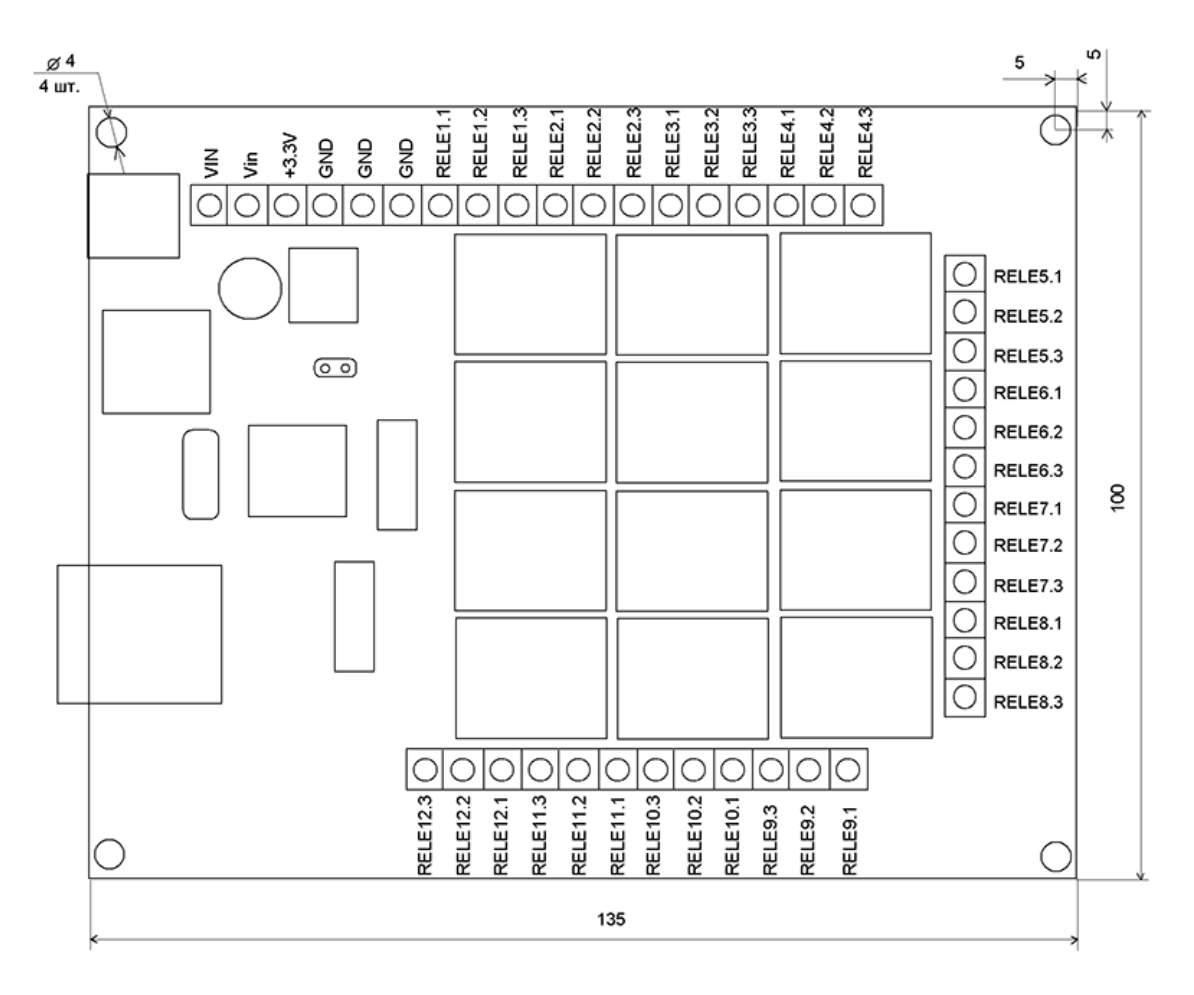

Рис.7.1 Габаритные размеры модуля Laurent-112

### 8. Назначение выводов

Аппаратные ресурсы модуля и служебные линии (питание, земля) доступны на колодке клеммных разъемов расположенной по краям платы. Название контактов в явном виде присутствует на лицевой стороне платы модуля.

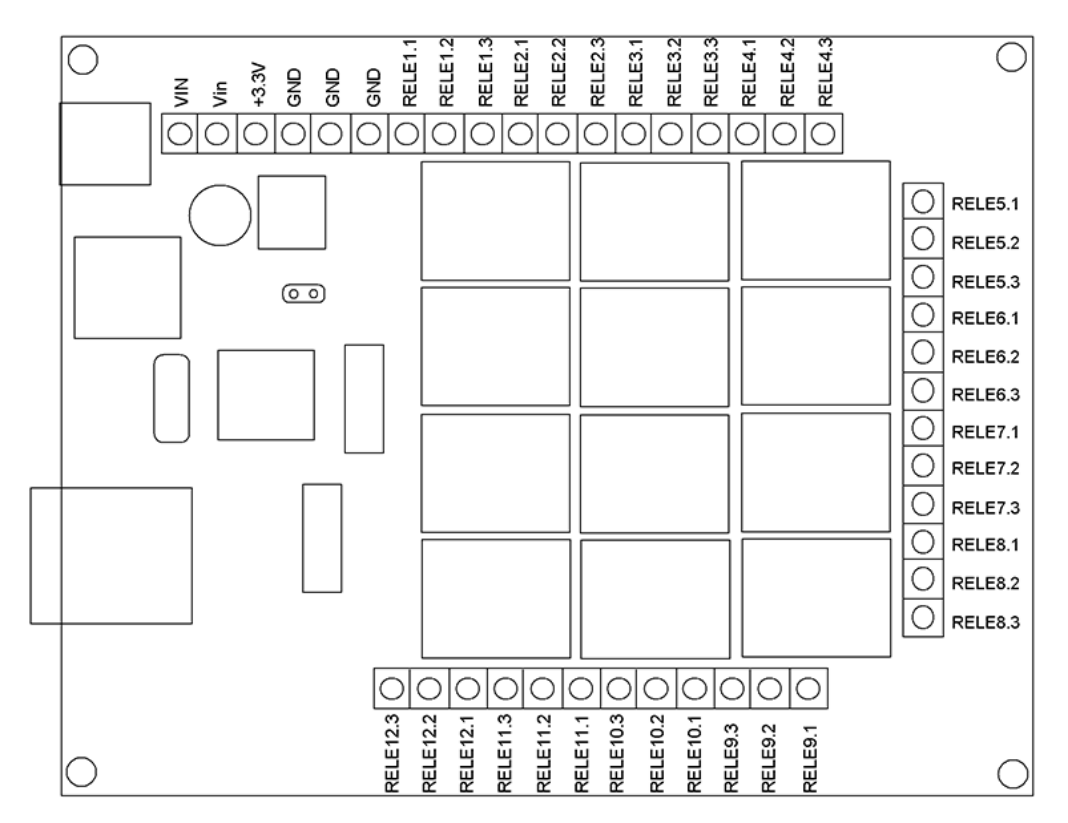

Рис.8.1 Расположение и наименование клеммных разъемов модуля Laurent-112

Подробное описание контактов модуля приведено в таблицах ниже.

| Обозначение<br>вывода | Вход /<br>Выход | Описание                                                                                                    |
|-----------------------|-----------------|----------------------------------------------------------------------------------------------------|
| Vin                   | IN              | Внешнее питающее напряжение величиной 12 В                                                                                                    |
| Vin                   | IN              | Внешнее питающее напряжение величиной 12 В                                                                                                    |
| +3.3V                 | OUT             | Фиксированное напряжение +3.3 В от стабилизатора напряжения на плате (относительно GND). Можно использовать для питания внешних цепей и устройств. Нагрузочная способность: не более 0.5 А. |
| GND                   |                 | Земля                                                                                                    |
| GND                   | I               | Земля                                                                                                    |
| GND                   | _               | Земля                                                                                                    |
| RELEx.1               | OUT             | 1-ый контакт реле под номером х (1 - 12)                                                                                                    |
| RELEx.2               | OUT             | 2-ой контакт реле под номером х (1 - 12)                                                                                                    |
| RELEx.3               | OUT             | 3-ий контакт реле под номером х (1 - 12)                                                                                                    |

### 9. Подготовка модуля к работе

Для того чтобы начать работу с модулем с помощью прямого соединения модуль – компьютер по сети, необходимо произвести ряд подготовительных операций, а именно произвести настройку сетевого соединения.

#### 9.1 Настройка сетевого соединения для Windows 7

Для начала процесса подключения зайдите в раздел *Пуск* → *Панель управления* (см. рисунок ниже). В разделе *Сеть и Интернет* нажмите ссылку *Просмотр состояния сети и задач:* 

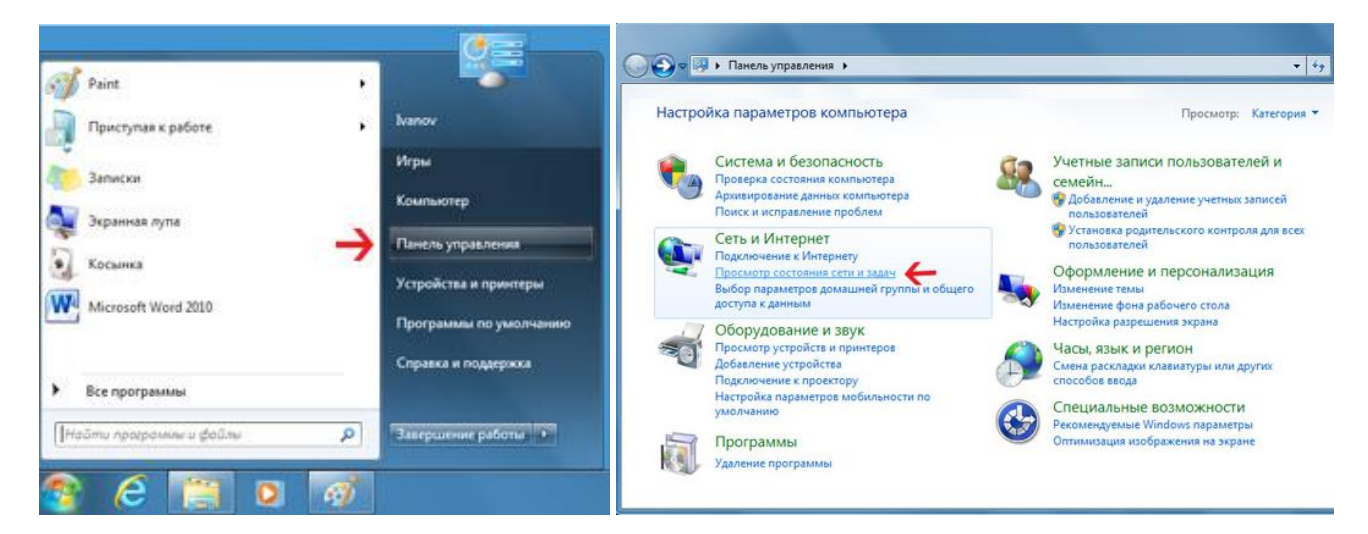

В открывшемся окне на панели слева нажмите ссылку Изменение параметров адаптеров:

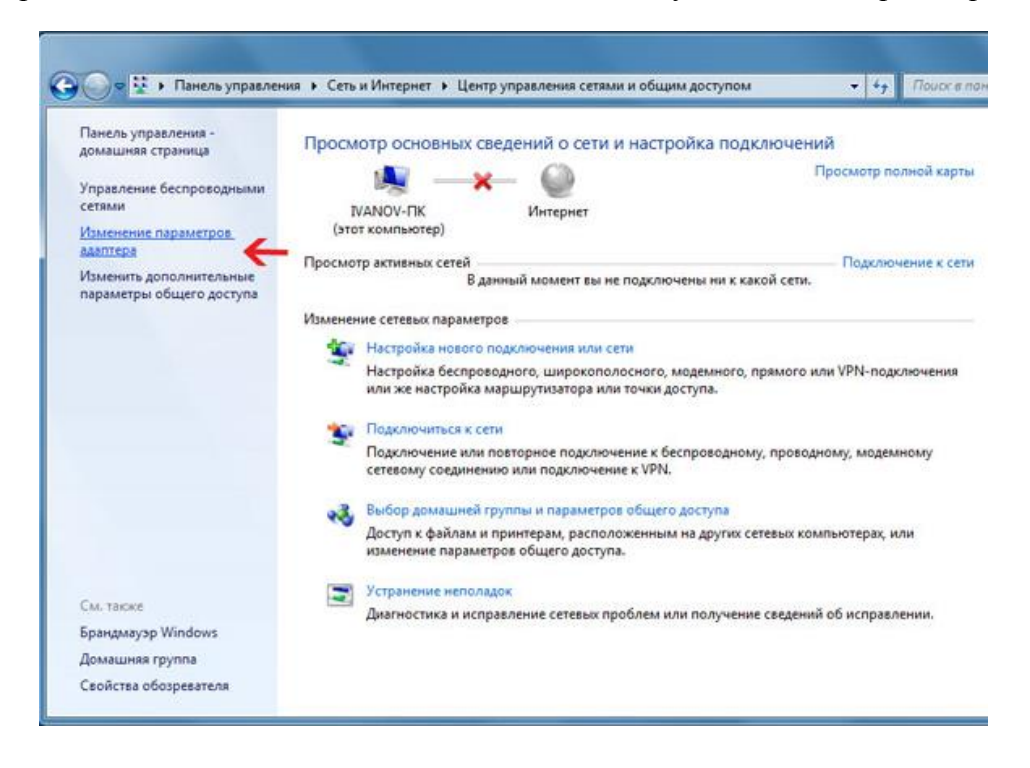

Нажмите правой кнопкой мыши на иконке сетевого соединения, ассоциированного с той сетевой картой компьютера, к которой вы планируете подключать модуль. Откройте раздел "Свойства".

| орядочить • Отключение сетевого                                                                                     | устроиства | »                                        | 200200 | -                                                                                   | ©= ▼ []]                                                 |
|----------------------------------------------------------------------------------------------------|------------|------------------------------------------|--------|-------------------------------------------------------------------------------------|----------------------------------------------------------|
| соединение<br>Нет подключения<br>Сетевое подключение Bluetooth<br>Нет подключения<br>Устройства Bluetooth (личной с | 20         | Сетевой кабель не п<br>Сетевое подключен | 8 8    | Отключи<br>Состоян<br>Диагнос<br>Настрой<br>Создать<br>Удалить<br>Переим<br>Свойств | ить<br>ие<br>тика<br>іка моста<br>ярлык<br>еновать<br>ка |

В появившемся списке выберите раздел "Протокол Интернета версии 4 (TCP/IPv4)" и нажмите кнопку "Свойства". Установите флажки и значения IP адресов так как показано на рисунке ниже:

| в Доступ                                                                                                    | Общие                                                                                                    |                                                                       |
|----------------------------------------------------------------------------------------------------|----------------------------------------------------------------------------------------------------|-----------------------------------------------------------------------|
| одключение через:                                                                                                    | Параметры IP могут назначаться а<br>поддерживает эту возможность. Е<br>IP можно получить у сетевого адм                                | втоматически, если сеть<br>противном случае параметры<br>инистратора. |
| Настроить                                                                                                    | <ul> <li>Получить IP-адрес автоматич-</li> <li>Оспользовать следующий IP-</li> </ul>                                                   | ески<br>адрес:                                                        |
| ⊻ 🛫 Клиент для сетей Microsoft<br>☑ 🚚 Планировщик пакетов QoS                                                                                                    | IP-адрес:                                                                                                    | 192.168.0.61                                                          |
| ✓ В Служба доступа к файлам и принтерам сетей Місго                                                                                                    | Маска подсети:                                                                                                    | 255.255.255.0                                                         |
| Протокол интернета версии 6 (ТСР/IPV6)                                                                                                    |                                                                                                    |                                                                       |
| 🗹 📥 Протокол Интернета версии 4 (TCP/IPv4)                                                                                                    | Основной шлюз:                                                                                                    |                                                                       |
| <ul> <li>Протокол Интернета версии 4 (ТСР/IPv4)</li> <li>Драйвер в/в тополога канального уровня</li> <li>Дответчик обнаружения топологии канального уровня</li> </ul>                                                                                                    | Основной шлюз:<br>Получить адрес DNS-сервера<br>О Использовать следующие ад                                                            | автоматически<br>реса DNS-серверов:                                   |
| <ul> <li>Протокол Интернета версии 4 (ТСР/IPv4)</li> <li>Драйвер в/в тополога канального уровня</li> <li>Ответчик обнаружения топологии канального уровня</li> <li>Установить</li> <li>Удалить</li> <li>Свойства</li> </ul>                                                                                                    | Основной шлюз:<br>Получить адрес DNS-сервера<br>О Использовать следующие адр<br>Предпочитаемый DNS-сервер:                             | автоматически<br>реса DNS-серверов:                                   |
| <ul> <li>Протокол Интернета версии 4 (ТСР/IРv4)</li> <li>Драйвер в/в тополога канального уровня</li> <li>Фответчик обнаружения топологии канального уровня</li> <li>Ответчик обнаружения топологии канального уровня</li> <li>Установить</li> <li>Удалить</li> <li>Свойства</li> <li>Описание</li> <li>Протоков ТСР/IР - стандартный протоков слобальных</li> </ul> | Основной шлюз:<br>Получить адрес DNS-сервера<br>Окпользовать следующие адр<br>Предпочитаемый DNS-сервер:<br>Альтернативный DNS-сервер: | автоматически<br>Deca DNS-серверов:                                   |

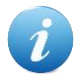

В данном случае IP адрес компьютера установлен как 192.168.0.61 — вы можете установить любой другой адрес, главное, что бы он был в одной подсети с модулем и не совпадал с адресом какого-либо другого устройства, уже подключенного к сети.

Нажмите кнопку "ОК". На этом подготовительные настройки можно считать законченными.

#### 9.2 Настройка сетевого соединения для Windows XP

Для начала процесса подключения зайдите в раздел *Пуск* → *Настройка* → *Сетевые подключения* (см. рисунок ниже). Нажмите правой кнопкой мыши на иконке сетевого соединения, ассоциированного с той сетевой картой компьютера, к которой вы планируете подключать модуль. Откройте раздел "Свойства".

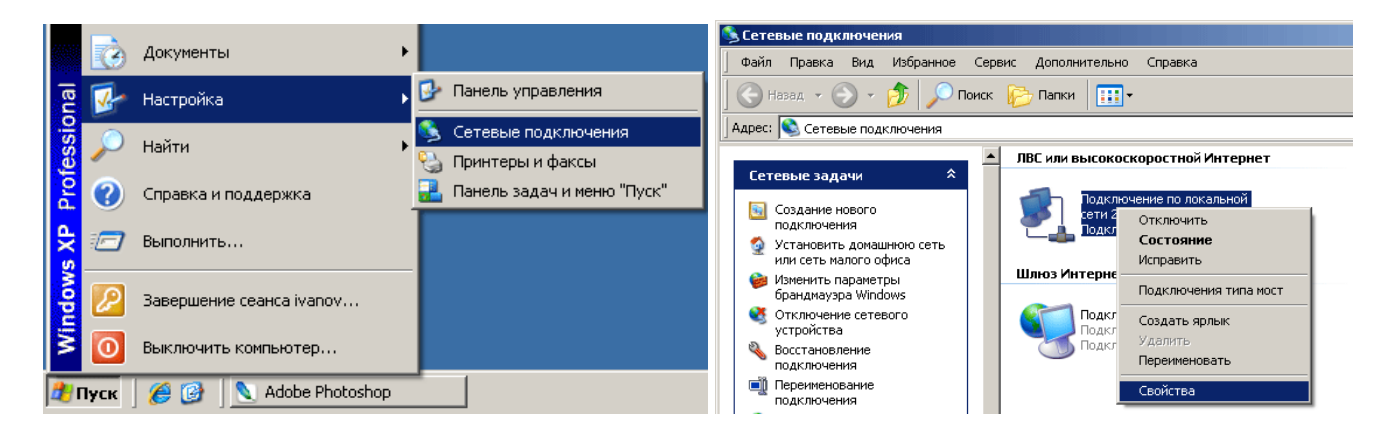

В появившемся списке выберите раздел "Протокол Интернета (TCP/IP)" и нажмите кнопку "Свойства". Установите флажки и значения IP адресов так как показано на рисунке ниже:

| 🚣 Подключение по локальной сети 2 - свойства 🛛 🍳 🗙                         | Свойства: Протокол Интернета (ТСР/ІР)                                                                                                    | ? ×  |
|----------------------------------------------------------------------------|----------------------------------------------------------------------------------------------------|------|
| Общие Проверка подлинности Дополнительно                                   | Общие                                                                                                    |      |
| Подключение через:<br>В Realtek RTL8139 Family PCI Fast Et Настроить       | Параметры IP могут назначаться автоматически, если сеть<br>поддерживает эту возможность. В противном случае параметрь<br>IP можно получить у сетевого администратора. |      |
| Компоненты, используемые этим подключением:                                | Получить IP-адрес автоматически                                                                                                    |      |
| 🗹 🛃 Планировщик пакетов QoS                                                | Использовать следующий IP-адрес:                                                                                                    | - i  |
| 🗹 🐨 Драйвер сетевого монитора                                              | IP-адрес: 192.168.0.61                                                                                                    |      |
| M Эт Протокол Интернета (TCP/IP)                                           | Маска подсети: 255 . 255 . 255 . 0                                                                                                    |      |
|                                                                            | Основной шлюз:                                                                                                    |      |
| Описание                                                                   | C Получить адрес DNS-сервера автоматически                                                                                                    |      |
| Протокол ТСР/ІР - стандартный протокол глобальных                          | • Использовать следующие адреса DNS-серверов:                                                                                                    |      |
| сетей, обеспечивающий связь между различными<br>взаимодействчющими сетями. | Предпочитаемый DNS-сервер:                                                                                                    |      |
|                                                                            | Альтернативный DNS-сервер:                                                                                                    |      |
| 🔲 При подключении вывести значок в области уведомлений                     |                                                                                                    |      |
| Уведомлять при ограниченном или отсутствующем<br>подключении               | Дополнитель                                                                                                    | но   |
| ОК Отмена                                                                  | ОК От                                                                                                    | иена |

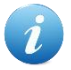

В данном случае IP адрес компьютера установлен как 192.168.0.61 — вы можете установить любой другой адрес, главное, что бы он был в одной подсети с модулем и не совпадал с адресом какого-либо другого устройства, уже подключенного к сети.

Нажмите кнопку "ОК". На этом подготовительные настройки можно считать законченными.

#### 9.3 Подключение модуля к сети

Далее необходимо соединить модуль и компьютер с помощью сетевого кабеля (витая пара). В случае прямого соединения модуль – компьютер следует использовать cross-кабель. В случае подключения через хаб / шлюз – можно использовать как cross, так и прямой кабель.

Имеется возможность одновременного подключения нескольких модулей *Laurent-112* к одной сети. Для обеспечения такого режима необходимо для каждого модуля установить различные IP и MAC адреса (см. описание команд управления \$KE,IP,SET и \$KE,MAC,SET).

Следующим шагом необходимо подать питающее напряжение на модуль. Для этого следует подключить "+" источника питания к клемме Vin a "–" к любой из клемм GND (земля) в случае использования клемм. Питающее напряжение можно также подать через установленный на плате разъем для штекерного сетевого источника питания. Рекомендуемое напряжение питания: 12 В.

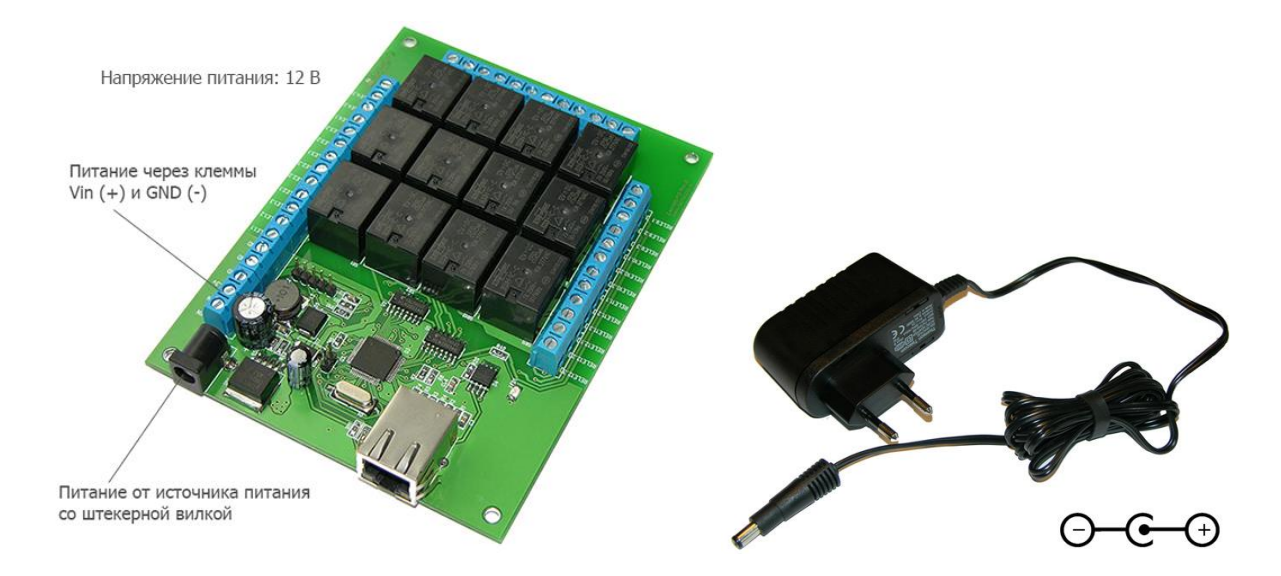

После подачи питания на несколько секунд в панели задач может появится иконка установки сетевого адреса. В случае успешного запуска модуля, на верхней поверхности платы должен замигать информационный светодиод зеленого цвета (частота мигания 1 Гц), сигнализируя тем самым об успешном запуске программы модуля.

В работоспособности модуля и успешности установки сетевого соединения можно убедиться с помощью встроенной Web-страницы управления модулем или подключившись к командному интерфейсу через TCP порт 2424.

### 10. Web интерфейс управления

Для доступа к web-интерфейсу, откройте любой браузер. Введите в адресной строке адрес <u>http://192.168.0.101</u> (по умолчанию). Нажмите ссылку для входа. Доступ к интерфейсу защищен паролем. По умолчанию логин: *admin*, пароль: *Laurent (при желании, вы можете изменить пароль с помощью web-страницы управления или КЕ команды \$KE,PSW,NEW*). Введите логин/пароль и нажмите кнопку OK.

| Для     | а доступа на сервер ht | tn://192168.0101/80 tne6 |         |
|---------|------------------------|--------------------------|---------|
| 3 100 3 |                        |                          | уется   |
| Pro     | tected.                | и пароль. сооощение с    | ервера: |
|         |                        |                          |         |
|         |                        |                          |         |
|         | Имя пользователя:      | admin                    |         |
|         | Denery                 | ******                   |         |
|         | тароль:                |                          |         |

Визуально система управления выглядит, так как на рисунке ниже.

|                                                                                                    | 2 - O ×                                                                                                    |
|----------------------------------------------------------------------------------------------------|----------------------------------------------------------------------------------------------------|
| Laurent-112 Web Interfact ×                                                                                                    |                                                                                                    |
| ← → C [] 192.168.0.101/protect                                                                                                    | ි <b>Ξ</b>                                                                                                    |
| Laurent-112<br>Модуль управления с Ethernet интерфейсом                                                                                                    | X настройки САТ <u>Система САТ</u>                                                                                                    |
| Peлe<br>Включение / выключение реле. Зеленый цвет индикатора соответствует<br>включенному реле.<br>Rele 1 Rele 2 Rele 3 Rele 4 Rele 5 Rele 6<br>Rele 4 Rele 5 Rele 6 | <ul> <li>Серийный номер<br/>MA15-X6D2-86AZ-Y087</li> <li>Версия программного обеспечения<br/>LR02</li> <li>Версия Web-интерфейса<br/>LR112_W1.0</li> <li>Системное время</li> <li>256 с</li> </ul> |
| RELE 7 RELE 8 RELE 9 RELE 10 RELE 11 RELE 12                                                                                                    | S 220 C                                                                                                    |

Рис. Web-интерфейс управления, главная панель.

Информация на странице обновляется в режиме реального времени. Система управления позволяет визуально наблюдать следующие параметры:

- серийный номер модуля
- версия программного обеспечения модуля (версия прошивки)
- системное время
- состояния реле (включено / выключено)

Web-система управления позволяет управлять (изменять) следующие параметры:

• включать / выключать реле

В системе Web-интерфейса предусмотрена возможность управления различными настройками модуля, включая пароль доступа, сетевые настройки (IP и MAC адреса).

| Laurent-112 Web Interface ×   |                                            |                      |                                                                                           |  |  |
|-------------------------------|--------------------------------------------|----------------------|-------------------------------------------------------------------------------------------|--|--|
| ← → C 🗋 1                     | 92.168.0.101/protect                       | t                    |                                                                                           |  |  |
| Laurent                       | <b>-112</b><br>ения с Ethernet интерфейсом | 1                    | 🗙 Настройки                                                                               |  |  |
| Пароль модуля:                | Laurent                                    | Изменить             | Режим "безопастности" модуля (команда<br>«КЕ SEC)                                         |  |  |
| IP адресс:                    | 192.168.0.101                              | Изменить             | <ul> <li>Режим сохранения значений аппаратных<br/>ресурсов (команда \$KE,SAV).</li> </ul> |  |  |
| МАС адресс:<br>Маска подсети: | 0.4.163.0.0.11<br>255.255.255.0            | Изменить<br>Изменить | 📀 <u>Сброс</u> модуля (Reset), (команда \$KE,RST)                                         |  |  |
| Основной шлюз:                | 192.168.0.1                                | Изменить             | 👋 Вернуться к <u>заводским настройкам</u> модуля<br>(команда \$KE,DEFAULT)                |  |  |

Рис. Панель настроек Web-интерфейса модуля Laurent-112

Web-интерфейс поддерживает возможность управления работой системы САТ – задавать и управлять автономной логикой работы модуля при возникновении различных событий, а именно:

- по таймеру
- отсутствие ответа от удаленного сетевого устройства по команде PING

Система САТ может обслуживать до 20 событий одновременно. Соответственно, для каждого из доступных элементов САТ отображается тип события и его характеристики, реакция при возникновении события, текущее состояние (включено / выключено) и счетчик срабатываний.

Настройки САТ событий сохраняются в энергонезависимой памяти и восстанавливаются автоматически в случае сброса питания.

В случае сбоя соединения с модулем, выводится соответствующее информационное сообщение, блокирующие доступ к элементам управления интерфейса до тех пор, пока соединение не будет восстановлено.

Модуль Laurent позволяет организовывать одно соединение с Web-интерфейсом с один момент времени, т.е. к Web-интерфейсу может быть подключен только один клиент.

### 11. Управление прямыми НТТР запросами

Модуль поддерживает возможность управления прямыми НТТР запросами в виде гипертекстовых ссылок. Управление производится обращением к определенной НТТР странице с различными параметрами, определяющими действие, которое нужно выполнить. Например, если выполнить запрос как показано ниже, то реле под номером 4 (RELE\_4) будет включено:

http://192.168.0.101/cmd.cgi?cmd=REL,4,1

| > | C | 192.168.0.101/cmd.cgi?cmd=REL,4,1 |
|---|---|-----------------------------------|

Командный интерфейс НТТР запросов поддерживает управление следующими аппаратными ресурсами:

• реле

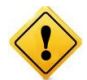

Управление с помощью HTTP запросов поддерживается только в случае выключенной системы безопасности модуля (команда \$KE,SEC).

В ответ на запрос модуль выдает сообщение о статусе выполнения запрошенной команды:

| DENIED | _ | Управление прямыми HTTP запросами заблокировано, поскольку<br>режим безопасности модуля включен. Следует выключить<br>безопасность для возможности работы с прямыми запросами (команда<br>\$KE,SEC или через Web-интерфейс) |
|--------|---|----------------------------------------------------------------------------------------------------|
| BAD    | _ | Некорректный синтаксис команды                                                                                                    |
| DONE   | _ | Команда успешно выполнена                                                                                                    |

Ниже дано описание синтаксиса команд управления прямым НТТР запросом к модулю:

#### <u>Команда REL</u>

Команда позволяет включить или выключить реле.

http://adpec\_модуля/cmd.cgi?cmd=REL,<ReleNumber>,<State>

#### Параметры:

| ReleNumber | _ | номер реле. Может быть в пределах от 1 до 4 включительно. |
|------------|---|-----------------------------------------------------------|
| State      | _ | 1 – включить, 0 – выключить.                              |

#### Пример:

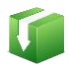

Выключим реле RELE\_2:

http://192.168.0.101/cmd.cgi?cmd=REL,2,1

Для того чтобы запросить текущий статус аппаратных ресурсов модуля следует обратиться к следующему ресурсу:

http://adpec\_модуля/state.xml

В ответ получим сводную информацию в формате XML:

```
<response>
<systime>10348</systime>
<rele>00000010011</rele>
</response>
```

Поля в ответе XML имеют следующее значение:

| <systime></systime> | - | текущее системное время модуля в секундах                                                                                                    |
|---------------------|---|----------------------------------------------------------------------------------------------------|
| <rele></rele>       | _ | состояние реле модуля в виде сводной строки данных. Первому символу в строке соответствует реле номер 1, второму символу реле номер 2 и т.д. 1 – реле включено, 0 – выключено |

### 12. Командный интерфейс управления

Помимо управления модулем через встроенный Web-интерфейс, Laurent-112 поддерживает набор текстовых команд управления (открытый протокол), которыми можно обмениваться с модулем по протоколу TCP/IP. Сформированная текстовая команда отправляется по сетевому соединению по указанному IP адресу (по умолчанию 192.168.0.101) на фиксированный TCP порт (2424), процессор модуля декодирует ее, выполняет необходимую операцию и отправляет обратно ответ в текстовом формате о статусе выполненной задачи или другую необходимую информацию, специфичную для конкретной команды. Как и в случае Web-интерфейса, необходимо ввести пароль для защиты модуля от несанкционированного доступа в общедоступной сети.

Благодаря открытому командному интерфейсу имеется возможность разработки и написания программы управления модулем по сети на любом языке программирования, поддерживающим механизм сокетов. Подробное описание команд управления доступно в отдельном документе *"Ethernet модуль Laurent-112. TCP/IP команды управления"*.

Применение текстовых команд позволяет в общем случае обойтись без разработки дополнительного программного обеспечения. Достаточно использовать любую терминальную программу позволяющую передавать данные через сетевое соединение, например *HyperTerminal* входящую в состав ОС Windows XP или программу KeTerm от KernelChip совместимую с Windows XP и Windows 7.

#### 12.1 Использование программы KeTerm

*КеТегт* представляет собой максимально простую и интуитивно понятную в использовании терминальную программу, позволяющую взаимодействовать с СОМ портами и сетевыми устройствами по TCP/IP протоколу. *КеТегт* совместима как с Windows XP так и с Windows 7 / 8. Скачать программу можно на сайте <u>www.kernelchip.ru</u>

Рассмотрим пример взаимодействия с модулем Laurent-112 через TCP порт 2424 с помощью программы *KeTerm*. Окно программы разделено на две области – нижняя область предназначена для ввода команд модулю, верхняя область отображает информацию (ответы, данные) получаемые от модуля.

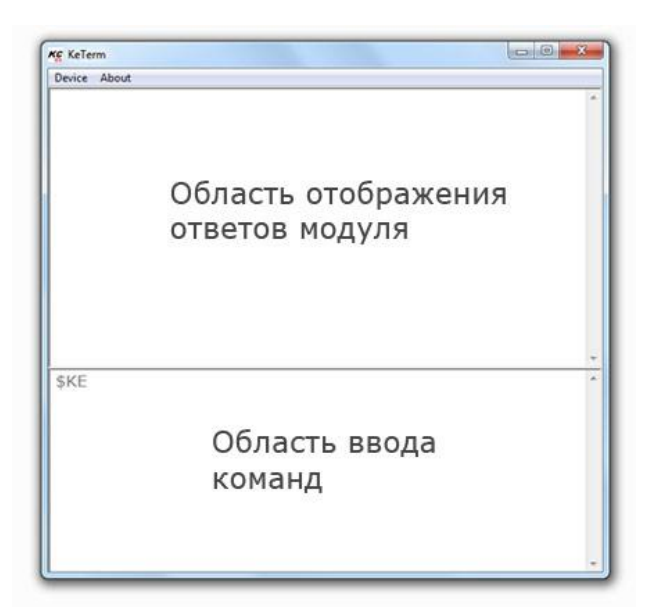

Для соединения с модулем необходимо открыть меню программы *Device* → *Connect*. В открывшемся окне следует выбрать способ подключения к TCP порту и указать сетевые реквизиты модуля, которые по умолчанию равны 192.168.0.101 (IP адрес) и 2424 (порт).

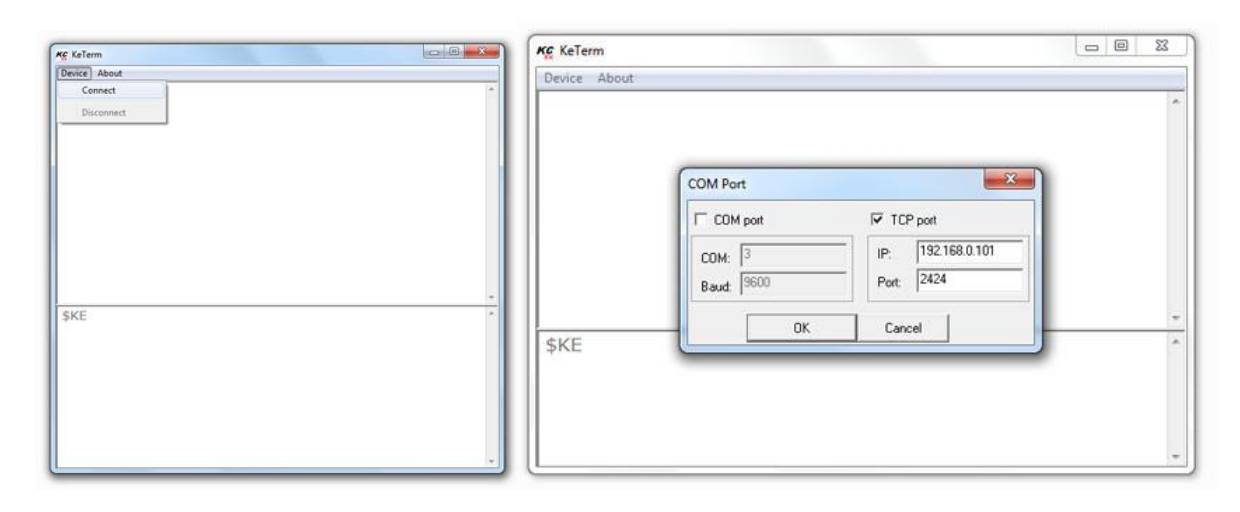

Теперь можно отправлять команды модулю и получать ответы. Чтобы отправить набранную команду модулю, необходимо нажать клавишу Enter. Интерфейс управления модуля защищен паролем. По умолчанию, пароль доступа *Laurent* (вы имеете возможность установить свой собственный пароль с помощью команды \$KE,PSW,NEW или с помощью Web-интерфейса). Пока пароль не введен, командный интерфейс заблокирован (кроме команды \$KE и \$KE,INF).

#### 12.2 Использование программы HyperTerminal

Данная программа поставляется в составе OC Windows XP. Для Windows 7/8 она не включается в поставку по умолчанию. Для ее запуска под Windows XP выберите  $\Pi yc\kappa \rightarrow \Pi porpamma \rightarrow Cmahdapmhae \rightarrow Csr3b \rightarrow HyperTerminal$ . Тотчас же запуститься мастер создания нового соединения с предложением указать имя соединения. Укажите, например, имя *Laurent*, нажмите "OK".

| Connection Description                              | Connect To                                        |
|-----------------------------------------------------|---------------------------------------------------|
| New Connection                                      | Laurent                                           |
| Enter a name and choose an icon for the connection: | Enter details for the host that you want to call: |
| Name:                                               | Host address: 192.168.0.101                       |
|                                                     | Port number: 2424                                 |
| No. 100 100 100 100 100 100 100 100 100 10          | Connect using: TCP/IP (Winsock)                   |
| OK Cancel                                           | OK Cancel                                         |

Следующим шагом, необходимо выбрать тип соединения – *TCP/IP (Winsock)* и указать IP адрес и порт модуля. По умолчанию IP адрес модуля равен 192.168.0.101 (вы имеете возможность изменить этот адрес с помощью КЕ команды \$KE,IP,SET). Порт модуля – 2424 (всегда постоянный, изменению не подлежит). Нажимаем "ОК".

В случае успешного соединения, в нижнем левом углу программы должна появиться надпись "Connected" с величиной прошедшего времени с момента установления соединения.

| Connected 0:00:07 | ANSIW | TCP/IP |  |
|-------------------|-------|--------|--|

Для того чтобы эффективно пользоваться программой при работе с модулем Laurent, необходимо установить ряд настроек. На лицевой панели программы расположена кнопка "Свойства". Нажмите ее. Перейдите во вкладку "Свойства" (Settings) и установите флажки, так как показано на рисунке ниже. Нажимаем "OK".

#### Руководство пользователя модуля Laurent-112

| 🏀 Jerome - HyperTerminal          | ASCII Setup                                                                                                    |
|-----------------------------------|----------------------------------------------------------------------------------------------------|
| File Edit View Call Transfer Help | ASCII Sending<br>Send line ends with line feeds<br>Echo typed characters locally<br>Line delay: 0 milliseconds.<br>Character delay: 0 milliseconds. |
| Вкладка "Свойства"                | ASCII Receiving Append line feeds to incoming line ends Force incoming data to 7-bit ASCII Wrap lines that exceed terminal width OK Cancel          |

Теперь можно отправлять команды модулю и получать ответы. Чтобы отправить набранную команду модулю, необходимо нажать клавишу Enter. Интерфейс управления модуля защищен паролем. По умолчанию, пароль доступа *Laurent* (вы имеете возможность установить свой собственный пароль с помощью команды \$KE,PSW,NEW или с помощью Web-интерфейса). Пока пароль не введен, командный интерфейс заблокирован (кроме команды \$KE и \$KE,INF).

| 🍓 Laurent - HyperTe                                                                                                    | rminal                                   |                      |                      |            | _ 🗆 × |
|----------------------------------------------------------------------------------------------------|------------------------------------------|----------------------|----------------------|------------|-------|
| File Edit View Call                                                                                                    | Transfer Help                            |                      |                      |            |       |
| 0 🖻 🔊 💈 🗉                                                                                                    | 1 <u>9</u>                               |                      |                      |            |       |
| <pre>\$KE<br/>#OK<br/>\$KE,INF<br/>#INF,Lauren<br/>\$KE,WR,1,1<br/>#Access den<br/>\$KE,PSW,SE<br/>#PSW,SET,ON<br/>\$KE,WR,1,1<br/>#WR,OK</pre> | nt,La03,J<br>nied. Pas<br>Γ,Laurent<br>< | 89F-V57:<br>sword is | 1–XU43–L<br>s needed | .313<br>I. |       |
| Connected 0:01:18                                                                                                    | Auto detect                              | TCP/IP               | SCROLL               | CAPS       |       |

### 13. Аппаратные ресурсы

В составе модуля Laurent-112 имеется богатый набор различных аппаратных ресурсов, позволяющих реализовывать широкий спектр различных измерительных, управляющих и следящих систем с Ethernet интерфейсом.

### 13.1.1 Аппаратный сброс модуля

Для аппаратного сброса настроек, сохраненных в энергонезависимой памяти модуля, предназначен специальный джампер (перемычка). На этапе загрузки (по факту подачи питания на модуль), производится проверка состояния джампера. Если джампер не установлен – выполняется сброс сохраненных настроек в значения по умолчанию (заводские настройки). Возможность аппаратного сброса модуля может потребоваться в случае неверно указанного IP и/или MAC адреса, при которых модуль становится не доступным по сети.

Алгоритм действий для сброса аппаратных настроек с помощью джампера сброса:

- Отключить модуль от питания
- Удалить джампер
- Подать питание, дождаться запуска модуля (мигание зеленого светодиода на лицевой стороне платы является достаточным условием)
- Установить джампер обратно

Процесс стирания настроек сопровождается частым миганием светодиода на лицевой стороне платы в течение 2 секунд.

#### 13.1.2 Реле

В составе модуля Laurent-112 имеется двенадцать двухпозиционных реле, позволяющих коммутировать цепи как постоянного, так и переменного тока. Характеристики реле представлены в таблице ниже:

| Реле: максимальное коммутируемое постоянное напряжение | <br>48 B      |
|--------------------------------------------------------|---------------|
| Реле: максимальный коммутируемый постоянный ток        | <br>7 A       |
| Реле: максимальное коммутируемое переменное напряжение | <br>230 B     |
| Реле: максимальный коммутируемый переменный ток        | <br>7 A       |
| Время срабатывания/отпускания                          | <br>10 / 5 мс |
| Время жизни (количество включений)                     | <br>107       |

Каждое реле имеет три контакта, выведенных на клеммный разъем и именуемых как ReleN.1, ReleN.2 и ReleN.3, где N – номер реле (от 1 до 4).

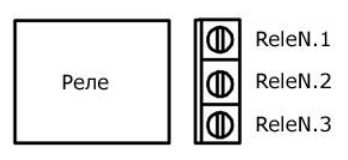

По умолчанию, в исходном состоянии после подачи питания на модуль контакты каждого из реле ReleN.1 и ReleN.2 замкнуты (управляющее напряжение на реле отсутствует). Путем подачи KE команды \$KE,REL или через Web-интерфейс управления можно переключить состояние реле. Таблица ниже показывает соответствие между положениями контактов реле и поданных KE-команд.

| Описание                                                                                                    | Состояние реле                     |
|----------------------------------------------------------------------------------------------------|------------------------------------|
| Исходное состояние реле после подключения модуля к источнику питания (реле выключено, напряжение на реле не подано).                                                                                                    | ReleN.1 ReleN.3<br>Реле<br>ReleN.2 |
| Для переключения состояния реле необходимо подать<br>КЕ-команду \$КЕ,REL или воспользоваться Web-<br>интерфейсом управления. В качестве примера<br>произведем включение 2-го реле с помощью КЕ-<br>команды. Подаем команду:<br>\$KE,REL,2,1<br>Контакты реле будут переключены (реле включено, на<br>него подано напряжение). | ReleN.1 ReleN.3<br>Реле<br>ReleN.2 |
| Чтобы вернуть реле в исходное состояние необходимо<br>подать команду:<br>\$KE,REL,2,0                                                                                                    | ReleN.1 ReleN.3                    |

#### 13.1.3 Энергонезависимая память

Интерфейс модуля предоставляет доступ к внутренней энергонезависимой памяти. Т.о. имеется возможность сохранять произвольные данные в этой памяти и извлекать их обратно. Память является энергонезависимой, поэтому записанные в нее данные сохраняются в случае отключения питания.

Объем предоставляемой памяти – 255 байт. Для доступа к памяти предназначена Ке команда \$KE,UDT позволяющая считывать или записывать блоки данных по указанному адресу длиной от 1 до 32 байт.

### 14. Правила и условия эксплуатации

Распаковать модуль из упаковки. Убедиться в отсутствии видимых механических повреждений которые могут возникнуть во время транспортировки модуля. В случае обнаружения таковых сообщить об этом в *KernelChip*. Убедиться в отсутствии посторонних предметов / объектов на плате, способных вызвать короткое замыкание или иное нарушение работоспособности изделия.

Подключить модуль к сетевому порту компьютера (сети) с помощью сетевого кабеля. Соответствующим образом настроить сетевое соединение (настройки сетевой карты компьютера). Подать внешнее питание величиной 12 В либо на розетку питания (штекер) либо на клеммы модуля Vin (+) / GND. "Минус" источника подключить к клемме GND. Убедиться в работоспособности модуля с помощью Web-интерфейса, доступного по умолчанию по адресу 192.168.0.101.

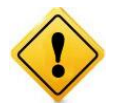

Превышение величины допустимого питающего напряжения как равно и неверная полярность может привести к необратимому выходу модуля из строя.

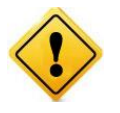

В исходном состоянии модуль потребляет ток порядка 50 мА при напряжении питания 12 В при отключенных нагрузках. Существенное превышение тока потребления в исходном состоянии (> 0.15 A) свидетельствует о возможной неисправности модуля.

#### Рекомендуемые условия эксплуатации:

- интервал температур от -30°С до 70°С
- относительная влажность воздуха до 80%

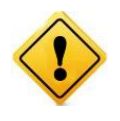

Если модуль транспортировался или эксплуатировался при температуре ниже 3°С а затем был перенесен в помещение с нормальной (комнатной) температурой, перед его включением рекомендуется выдержка в новых климатических условиях не менее 1 часа во избежание потенциального замыкания от конденсирующейся влаги.

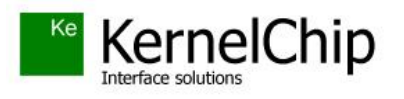

© 2015 KERNELCHIP Компоненты и модули для управления, мониторинга и автоматизации

Россия, Москва http://www.kernelchip.ru